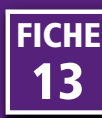

eVIDAL permet de retrouver les équivalents d'un médicament parmi plus de 240 000 références dans 30 pays différents.

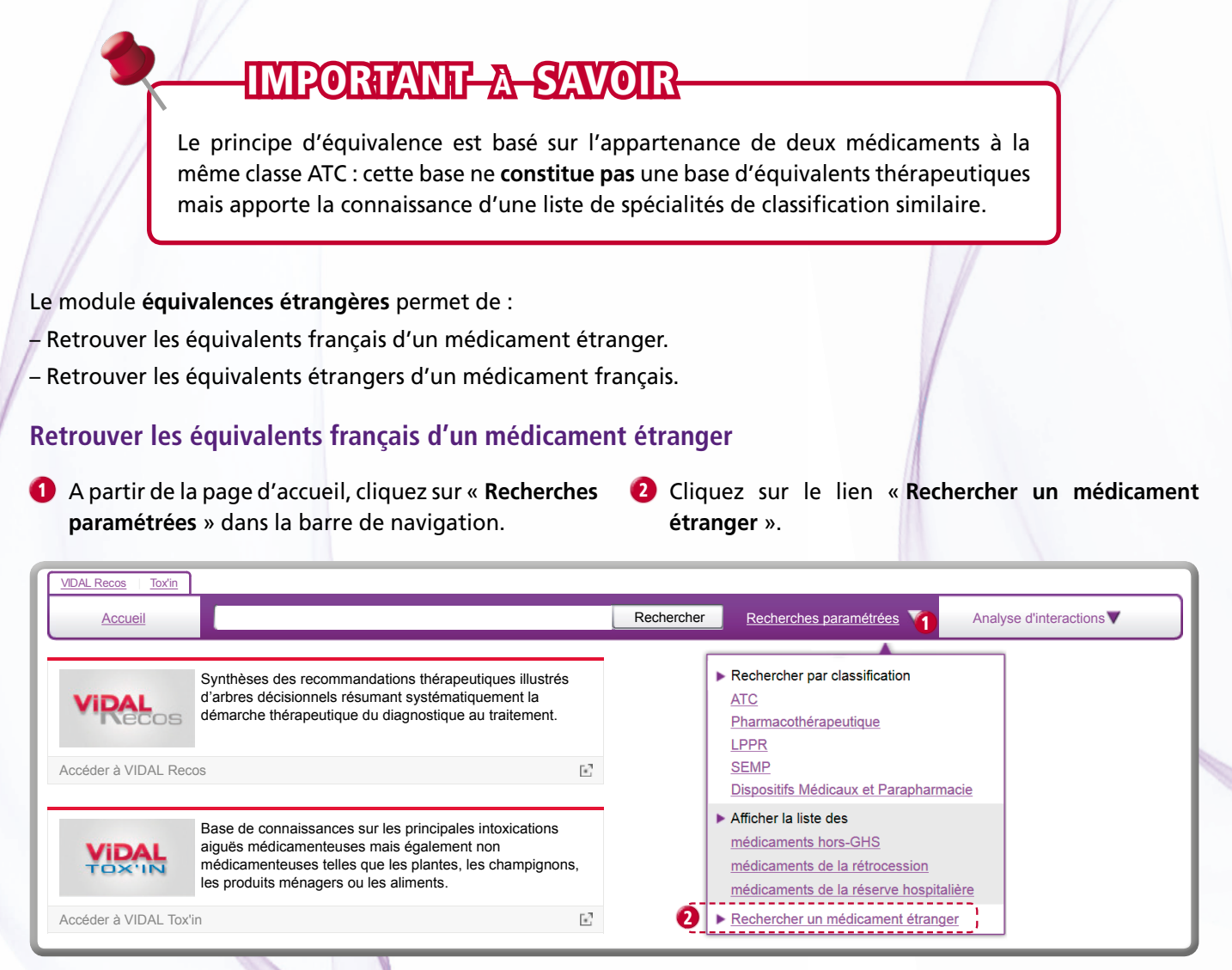

3 Tapez le nom du médicament étranger dont vous désirez retrouver l'équivalent français.

| VIDAL Recos Tox'in |                               |            |                          |                        |
|--------------------|-------------------------------|------------|--------------------------|------------------------|
| <u>Accueil</u>     |                               | Rechercher | Recherches paramétrées 🔻 | Analyse d'interactions |
| Rechercher des pro | duits étrangers<br>Rechercher |            |                          |                        |

L'application affiche tous les médicaments étrangers dont la dénomination contient le terme recherché.

Les résultats sont présentés sous forme d'un tableau avec : nom du médicament, pays, forme galénique, voie d'administration et classe ATC. Vous pouvez filtrer les résultats par pays en cliquant sur le nom du pays à gauche de l'écran.

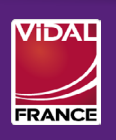

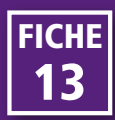

Cliquez sur le nom d'un médicament de la liste des résultats pour afficher la liste de spécialités françaises correspondant.

| VIDAL Recos Tox'in                                                         |                                          |            |       |                                        |                                       |                        |         |  |  |
|----------------------------------------------------------------------------|------------------------------------------|------------|-------|----------------------------------------|---------------------------------------|------------------------|---------|--|--|
| Accueil karvea                                                             |                                          | Rechercher |       | techerches paramétrée                  | <u>s</u> V Analy                      | Analyse d'interactions |         |  |  |
| Rechercher des produits étrangers<br>Libellé : karvea Rechercher           |                                          |            |       |                                        |                                       |                        |         |  |  |
| Sélectionner le pays                                                       | Médicaments étrangers 80 résultats       |            |       |                                        |                                       |                        |         |  |  |
| Tous les pays                                                              | Désignation                              |            | Pays  | Forme galénique                        | Voie(s)                               | Classe ATC             |         |  |  |
| Algérie                                                                    | KARVEACTA film-coated tablet 12.5 mg     | -          | Suède | comprimé<br>pelliculé<br>quadrisécable | orale                                 | CARVEDILOL             |         |  |  |
| Allemagne (6)                                                              | KARVEACTA film-coated tablet 25 mg 4     | -          | Suède | comprimé<br>pelliculé<br>quadrisécable | orale                                 | CARVED                 | ILOL    |  |  |
| Autriche                                                                   | KARVEACTA film-coated tablet 3.125 mg    | -          | Suède | comprimé<br>pelliculé<br>quadrisécable | orale                                 | CARVEDILOL             |         |  |  |
|                                                                            |                                          |            |       |                                        |                                       |                        |         |  |  |
| Equivalents français de : KARVE                                            | EA film-coated tablet 150 mg (Allemagne) |            |       |                                        |                                       |                        |         |  |  |
| de même : O classe ATC (53)<br>O classe ATC et voie<br>Classe ATC, voie et | (53)<br>forme (0)                        |            |       |                                        |                                       |                        |         |  |  |
| Médicaments 53 résultats                                                   |                                          |            |       |                                        |                                       | Afficher les supprin   | iés 📝 🔺 |  |  |
| Désignation                                                                |                                          |            | S     | Substances actives                     | Laboratoire                           |                        |         |  |  |
| APROVEL 150 mg cp pellic                                                   |                                          |            | ir    | bésartan                               | Sanofi Pharma<br>Bristol-Myers<br>SNC | a<br>Squibb            | o       |  |  |
| APROVEL 300 mg cp pellic                                                   |                                          |            | ir    | irbésartan Bristol-Myers<br>SNC        |                                       | a<br>Squibb            | 0       |  |  |
| APROVEL 75 mg cp pellic                                                    |                                          |            | ir    | bésartan                               | Sanofi Pharma<br>Bristol-Myers<br>SNC | a<br>Squibb            | 0       |  |  |

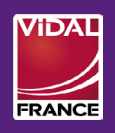

**RECHERCHER UNE ÉQUIVALENCE ÉTRANGÈRE (2/3)** 

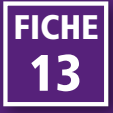

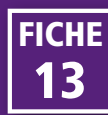

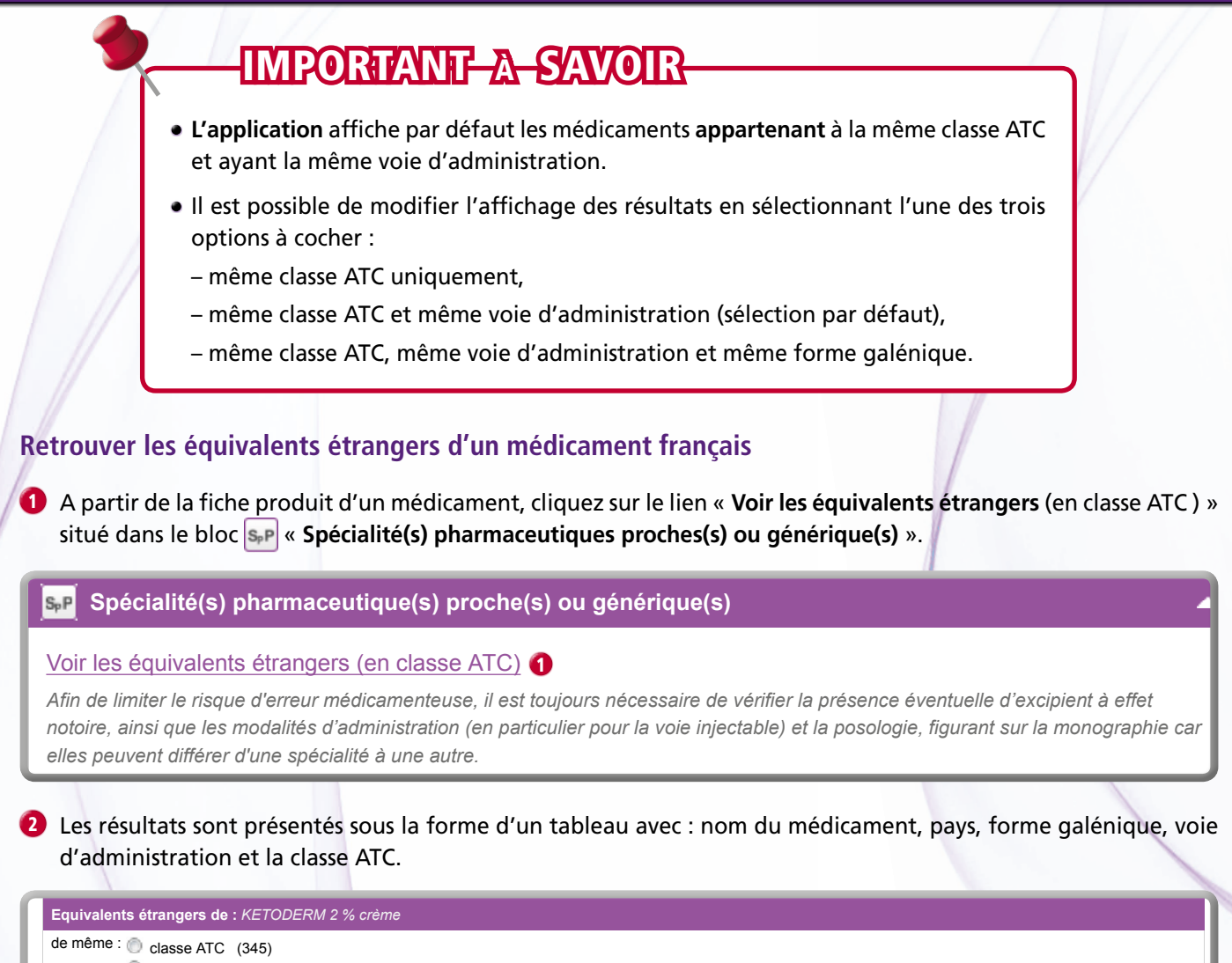

|   | <ul> <li>classe ATC (443)</li> <li>classe ATC et voie (344)</li> <li>classe ATC, voie et forme (0)</li> </ul> |                                          |         |         |                 |         |              |  |
|---|----------------------------------------------------------------------------------------------------|------------------------------------------|---------|---------|-----------------|---------|--------------|--|
|   | Sélectionner le pays                                                                                          | pays Médicaments étrangers 344 résultats |         |         |                 |         |              |  |
| Ī | Tous les pays                                                                                                 | Désignation                              |         | Pays    | Forme galénique | Voie(s) | Classe ATC   |  |
|   |                                                                                                    | ABBA shampoo 2%                          |         | Grèce   | shampooing      | cutanée | KETOCONAZOLE |  |
|   | Algerie (10)                                                                                                  | ADENOSAN shampoo 2%                      |         | Grèce   | shampooing      | cutanée | KETOCONAZOLE |  |
| 2 | Allemagne (5)                                                                                                 | AKORAZOL cream 2%                        | 8       | Mexique | crème épaisse   | cutanée | KETOCONAZOLE |  |
|   | Mustralie (8)                                                                                                 | AQUARIUS shampoo 2%                      |         | Grèce   | shampooing      | cutanée | KETOCONAZOLE |  |
|   | A. (2.1                                                                                                    | ARCOLAN cream                            | <b></b> | Brésil  | crème épaisse   | cutanée | KETOCONAZOLE |  |
|   |                                                                                                    | ARCOLANE shampoo 2%                      |         | Chili   | shampooing      | cutanée | KETOCONAZOLE |  |

Vous pouvez filtrer les résultats par pays en cliquant sur le nom du pays à gauche de l'écran.

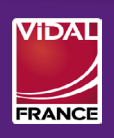

**RECHERCHER UNE ÉQUIVALENCE ÉTRANGÈRE (3/3)** 

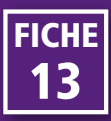